一级上机Excel题库 PDF转换可能丢失图片或格式,建议阅读 原文

https://www.100test.com/kao\_ti2020/222/2021\_2022\_E4\_B8\_80\_E 7 BA A7 E4 B8 8A E6 c98 222890.htm 第1题、 请在"考试 项目"菜单下选择"电子表格软件使用"菜单项,然后按照 题目要求 打开相应的子菜单 , 完成下面的内容 , 具体要求如 下:注意:下面出现的所有文件都必须保存在考生文件 夹[%USER%]下所有中英文状态的括号、小数位数必须与题 面相符合。(1)打开工作簿文件table13.xls,将下列已知数据建 立一抗洪救灾捐献统计表(存放在A1:D5的区域内),将当前 工作表Sheet1更名为"救灾统计表"。单位捐款(万元)实物( 件) 折合人民币(万元) 第一部门 1.95 89 2.45 第二部门 1.2 87 1.67 第三部门 0.95 52 1.30 总计 (2) 计算各项捐献的总计,分别填 入"总计"行的各相应列中。(结果的数字格式为常规样式) (3)选"单位"和"折合人民币"两列数据(不包含总计),绘 制部门捐款的 三维饼图,要求有图例并显示各部门捐款总数 的百分比 , 图表标题为 "各部门捐款总数百分比图"。嵌入 在数据表格下方(存放在 A8: E18 的 区域内)。 第2题、 请在 "考试项目"菜单下选择"电子表格软件使用"菜单项,然 后按照题目要求打开相应的子菜单,完成下面的内容,具体 要求如下:注意:下面出现的所有文件都必须保存在考生文 件夹[%USER%]下所有中英文状态的括号、小数位数必须与 题面相符合。(1)打开工作簿文件table.xls,请将下列两种 类型的股票价格随时间变化的数 据建成一个数据表存放 在(A1:E7的区域内),其数据表保存在sheet1工作表中。 股票 种类时间 盘高 盘低 收盘价 A 10:30 114.2 113.2 113.5 A 12:20 215.2 210.3 212.1 A 14 : 30 116.5 112.2 112.3 B 12 : 20 120.5 119.2 119.5 B 14 : 30 222.0 221.0 221.5 B 16 : 40 125.5 125.0 125.0 (2) 对建立的数据表选择"盘高"、"盘低"、"收盘价"、" 时间"数据建立盘高-盘低-收盘价簇状柱形图图表,图表标 题为"股票价格走势图",并将其嵌入到工作表的A9:F19 区域中。(3)将工作表sheet1更名为"股票价格走势表"。 第3题、请在"考试项目"菜单下选择"电子表格软件使用 "菜单项,然后按照题目要求打开相应的子菜单,完成下面 的内容,具体要求如下:注意:下面出现的所有文件都必须 保存在考生文件夹[%USER%]下所有中英文状态的括号、小 数位数必须与题面相符合。(1)打开工作簿文件ta14.xls,将下 列已知数据建立一数据表格(存放在A1:D5的区域内)。 北京 市朝阳区胡同里18楼月费用一览表门牌号水费电费煤气费1 71.2 102.1 12.3 2 68.5 175.5 32.5 3 68.4 312.4 45.2 (2)在B6单元格中 利用RIGHT函数取B5单元格中字符串右3位;利用INT函数求 出门牌号为1的电费的整数值,其结果置于C6单元格。(3)绘 制各门牌号各种费用的簇状柱形图,要求有图例,系列产生 在列,图表标题为"月费用柱形图"。嵌入在数据表格下方( 存放在A9:E19的区域内)。第4题、请在"考试项目"菜单 下选择"电子表格软件使用"菜单项,然后按照题目要求打 开相应的子菜单,完成下面的内容,具体要求如下:注意: 下面出现的所有文件都必须保存在考生文件夹[%USER%]下 所有中英文状态的括号、小数位数必须与题面相符合。(1) 打开工作簿文件ta13.xls,将下列已知数据建立一数据表格(存 放在A1:E6的区域内)。 全球通移动电话 公司 型号 裸机价( 元)入网费(元)全套价(元)诺基亚 N6110 1,367.00 890.00 摩 托罗拉 CD928 2,019.00 900.00 爱立信 GH398 1,860.00 980.00 西 门子 S1088 1,730.00 870.00 (2) 在E列中求出各款手机的全套价 ; (公式为:全套价=裸机价入网费或使用SUM()函数,结 果保留两位小数。)在C7单元格中利用MIN()函数求出各 款裸机的最低价。(3)绘制各公司手机全套价的簇状柱形图 ,要求有图例显示,图表标题为"全球通移动电话全套价柱 形图(元)",分类轴名称为"公司名称"(即X轴),数值轴 名称为"全套价格"(即Y轴)。嵌入在数据表格下方(存放 在A9:F20的区域内)。第5题、请在"考试项目"菜单下选 择"电子表格软件使用"菜单项,然后按照题目要求打开相 应的子菜单,完成下面的内容,具体要求如下:注意:下面 出现的所有文件都必须保存在考生文件夹[%USER%]下所有 中英文状态的括号、小数位数必须与题面相符合。(1)打开工 作簿文件table.xls,将下列学生成绩建立一数据表格(存放在A1 : F4 的区域内)。 序号 姓名 数学 外语 政治 平均成绩 1 王立 萍 85 79 79 2 刘嘉林 90 84 81 3 李莉 81 95 73 (2)计算每位学生的 平均成绩。计算公式:平均成绩=(数学外语政治)/3结果的数 字格式为常规样式)(3)选"姓名"和"平均成绩"两列数据 , 姓名为分类(X)轴标题, 平均成绩 为数值(Z)轴标题, 绘制 各学生的平均成绩的柱形图(三维簇状柱形图),图表标题为 "学生平均成绩柱形图"。嵌入在数据表格下方(存放在A6 : F17 的区域内) 第6题、 请在"考试项目"菜单下选择"电 子表格软件使用"菜单项,然后按照题目要求打开相应的子 菜单,完成下面的内容,具体要求如下:注意:下面出现的 所有文件都必须保存在考生文件夹[%USER%]下所有中英文 状态的括号、小数位数必须与题面相符合。(1)打开工作

簿文件ta6.xls,将下列已知数据建立一电信投资数据表格(存 放在A1:D6的区域内)。各国在亚太地区电信投资表(单 位:亿美元)国家1997年投资额1998年投资额1999年投资额 美国200195261韩国120264195中国530350610合计(2)利 用SUM()公式计算出从1997年到1999年每年的投资总额, 在D7单元格利用MAX()函数求出1999年这三个国家的最大 投资额的数值。(3)绘制各国每年投资额的数据点折线图

,要求数据系列产生在列;横坐标标题为"国家名称"、纵 坐标标题为"投资金额";图表标题为"各国在亚太地区电 信投资数据点折线图"。图表嵌入在数据表格下方(存放在 A8:E20的区域内)。第7题、请在"考试项目"菜单下选择 "电子表格软件使用"菜单项,打开考生文件夹下文件名 为WEEK5.XLS的EXCEL工作簿,按如下要求进行操作,操作 后的工作簿同名 保存在考生文件夹下。 注意:下面出现的所 有考生文件夹的位置均为[%USER%] (1)以"上半年"积分为 关键字进行升序排序; (2)将下半年积分最高所在行的行高调 整为30,并将该行字体颜色设置为蓝色。 第8题、 请在"考 试项目"菜单下选择"电子表格软件使用"菜单项,打开考 生文件夹下文件名为WEEK7.XLS的EXCEL工作簿,按如下要 求进行操作,操作后的工作簿保存在考生文件夹下。注意: 下面出现的所有考生文件夹的位置均为[%USER%](1)以" 科室"为关键字升序排序,按"科室"为分类字段进行分类 汇总,再分别将每个科室"应发工资"的汇总求和,汇总数 据显示在数据下方。(2)屏蔽明细数据而剩下合计数。第9 题、 请在"考试项目"菜单下选择"电子表格软件使用"菜 单项,打开考生文件夹下文 件名为WEEK8.XLSEXCEL的工作

簿,按如下要求进行操作,操作后的工作簿保存在考生文件 夹下。 注意:下面出现的所有考生文件夹的位置均 为[%USER%] 建立一个"自动筛选"的查询器,筛选出"城 市"列中第二个汉字为"州"的行(未知汉字用'?'表示)和 "服装"列中消费指数大于80.00的行。第10题、请在"考试 项目"菜单下选择"电子表格软件使用"菜单项,打开考生 文件夹下文 件名为SOME1.XLS的EXCEL工作簿, 按如下要求 进行操作,操作后的工作簿保存在考生文件夹下。注意:下 面出现的所有考生文件夹的位置均为[%USER%](1)建立一 个"自动筛选"的查询器,筛选出"人事科"中基本工资大 于或等于1000并且补助工资小于或等于200的人员; (2)将 筛选出的符合条件的最后一行字体设置为黑体、字形设置为 粗体。 第11题、 请在"考试项目"菜单下选择" 电子表格软 件使用"菜单项,按下列要求建立数据表格和图表,并以名 为TAB17.XLS存放在%user%的考生文件夹下,具体要求如下 : 注意:下面出现的所有考生文件夹的位置均为[%USER%] (1)将下列学生成绩建立一数据表格(存放在A1:F4的区域内) ,并计算每位学生的平均成绩(用average函数),其数据表格 保存在sheet1工作表中。(结果的数字格式为常规样式)序号 姓名 数学 外语 政治 平均成绩 1 王萍 85 79 79 2 刘林 90 84 81 3 李莉 81 95 73 (2)将工作表Sheet1更名为"成绩统计表"。(3) 选"姓名"和"平均成绩"两列数据,以姓名为横坐标标题 , 平均成绩为纵坐标标题, 绘制各学生的平均成绩的簇状柱 形图,图表标题为"平均成绩图",嵌入在数据表格A6 :F16的区域内。第12题、 请在"考试项目"菜单下选择"电 子表格软件使用"菜单项,然后按照题目要求打开相应的子

菜单,完成下面的内容,具体要求如下:注意:下面出现的 所有文件都必须保存在考生文件夹[%USER%]下所有中英文 状态的括号、小数位数必须与题面相符合。(1)打开工作 簿文件SOME5.XLS,在B3单元格中利用简单公式计算B1:B2 区域的和;计算方法为:B3=B1 B2)并将B3单元格的计算公 式复制到C3:H3区域中;(2)设置B列数据的字体颜色为红 色; (3)设置E列数据的字形为粗体、斜体,字号为18。 第13题、请在"考试项目"菜单下选择"电子表格软件使用 "菜单项, 然后按照题目要求打开相应的子菜单, 完成下面 的内容,具体要求如下:注意:下面出现的所有文件都必须 保存在考生文件夹[%USER%]下所有中英文状态的括号、小 数位数必须与题面相符合。(1)打开工作簿文件SOME6.XLS, 将c3:c8区域中的数据字形设置为粗体、字体颜色设置为红 色; (2)利用工具栏按钮为该组数据添加小数位数至四位。 第14题、 请在"考试项目"菜单下选择"电子表格软件使用 "菜单项, 然后按照题目要求打开相应的子菜单, 完成下面 的内容,具体要求如下:注意:下面出现的所有文件都必须 保存在考生文件夹[%USER%]下所有中英文状态的括号、小 数位数必须与题面相符合。(1)打开工作簿文 件SOME7.XLS,按行查找第一个姓"杨"的姓名,并将其内 容 清除。 (2) 删除 'SHEET2' 工作表。 (3) 设置C列数 据水平对齐方式为填充,垂直对齐方式为靠上。[1][2][3] [4] 下一页 100Test 下载频道开通, 各类考试题目直接下载。 详细请访问 www.100test.com